#### Алгоритм создания теста с помощью программы Excel

#### Этап №1. Продумывание способа оформления вопросов.

Для оформления вопросов используются операции:

- заливки ячеек;
- объединение ячеек. Для того, чтобы объединить ячейки необходимо выделить нужный диапазон и нажать на панели инструментов пиктограмму

# Этап №2. Подготовка и оформление теста.

- 1. Запустите программу Excel.
- 2. Сделайте активным Лист 2.
- 3. На Листе 2 объедините ячейки A1:D1 (для этого выделите диапазон ячеек A1:D1 и нажмите на панели форматирования пиктограмму :) .
- 4. Введите название теста **"Тест по теме "Электронные таблицы Excel".** (Оформите название теста по своему усмотрению).
- 5. Оформим шапку таблицы.
- 6. Для этого, в ячейке А2 напечатайте №, в ячейке В2 Вопрос, в ячейке С2 Варианты ответов, в ячейке D2 Ответ.
- 7. Оформите первый вопрос, для этого объедините ячейки АЗ:А6, ВЗ:В6, D3:D6.
- 8. В объединенной ячейке **B3** введите первый вопрос: **Программа, предназначенная для работы с** электронными таблицами, называется? (Вы можете ввести свой вопрос по своему предмету).
- 9. В ячейках С3:С6 введите варианты ответов. (Пример вариантов ответов указан на рисунке 1.)

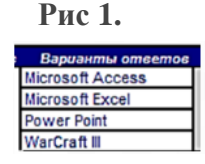

10. Аналогичным образом оформите всю таблицу с вопросами. Рис 2.

Рис. 2

#### Тест по теме "Электронные таблицы Excel"

| Nº | B                                       | опрос Варианты ответов | Omsem |
|----|-----------------------------------------|------------------------|-------|
|    |                                         | Microsoft Access       |       |
|    | Программа, предназначенная для работы с | Microsoft Excel        |       |
| 1  | электронными таблицами, называется?     | Power Point            |       |
|    |                                         | WarCraft III           |       |
|    |                                         | запись                 |       |
|    | Место пересечения столбца и строки в    | ячейка                 |       |
| 2  | электронной таблице называется          | квадратик              |       |
|    |                                         | ссылка                 |       |
|    |                                         | число                  |       |
|    | Какой из типов данных не относится к    | текст                  |       |
| 3  | основным в электронных таблицах         | рисунок                |       |
|    |                                         | формула                |       |
|    |                                         | экспоненциальный       |       |
|    | К какому формату данных можно отнести   | числовой               |       |
| 4  | запись в ячейки "2,00Е+09               | текстовый              |       |
|    |                                         | дата/время             |       |
|    |                                         | A1+SB1                 |       |
| -  | Какую формулу будет содержать ячейка D1 | A2+SB1                 |       |
| 5  | после копирования формулы "=А1+\$В1" из | B1+SB1                 |       |
|    | яченки С12                              | C1+A1                  |       |
|    |                                         | статистические         |       |
|    | К какому виду встроенных функций        | финансовые             |       |
| 6  | относится функция СУММ                  | логические             |       |
|    |                                         | математические         |       |
|    |                                         | ИСТИНА                 |       |
| -  | Что является аргументом логической      | "1254"                 |       |
| 1  | функции?                                | "A1*B2"                |       |
|    |                                         | "A1"                   |       |
|    |                                         | 29                     |       |
|    | Дано: A1=5, B2=2, C1=3, определить      | 21                     |       |
| •  | результат выполнения следующей          | 24                     |       |
|    | формулыАт+ст-62-ст                      | 216                    |       |
|    |                                         | таблицами              |       |
|    | продолжите: "Документы электронных      | листами                |       |
| 9  | таолиц могут включать несколько расочих | книгами                |       |
|    | листов и называются расочими            | базами данных          |       |
|    |                                         | 14                     |       |
| 40 | дано A2=1, B2=2, C2=3, результатом      | 11                     |       |
| 10 | выполнения формулы =А2*А2+В2*В2+С2+С2   | 2 12                   |       |
|    | оудет                                   | 13                     |       |

#### Этап №3. Выбор способа ввода ответа и оформление ответа.

- 1. Теперь наша задача оформить ячейки для ответов.
- 2. Объедините диапазон ячеек **D3:D6**.
- 3. Аналогичным образом оформите все ячейки для ответов в вашем тесте (см. пример теста, рис.2).
- 4. Программа Excel позволяет создавать тесты со свободным ответом (когда обучаемому не дается варианта ответа) и с выборочным ответом (когда обучаемому предлагаются варианты ответов, из которых он выбирает правильный).
- 5. Обращаем ваше внимание, что:
- при создании теста со свободным ответом создается группа ячеек для ввода ответа;
- при создании теста с выборочным ответом или теста на сопоставление выполняется следующая последовательность действий, которую мы разберем ниже.

#### Алгоритм создания раскрывающегося списка ответов:

- 1. Выделите объединенную ячейку **D3** (это ячейка, в которой должен отображаться первый ответ на первый вопрос).
- 2. Выберите вкладку Данные / Проверка данных.
- 3. Из ниспадающего списка выберите пункт меню Тип данных / Список.
- 4. В строке **Источник** введите диапазон ячеек ответов на первый вопрос, для этого достаточно поставить курсор в поле **Источник** и мышкой выделить диапазон ячеек \$C\$3:\$C\$6. Пример показан на **рис. 3**.
- 5. Нажимаем кнопку ОК.

|   | Тест по теме "Электронн                                                                        | ые таблицы Ехсе                                                   | el"                                                                |
|---|------------------------------------------------------------------------------------------------|-------------------------------------------------------------------|--------------------------------------------------------------------|
| N | Bonpo                                                                                          | с Варианты отеетое                                                | Omsem                                                              |
| 1 | Программа предназначенная для работы с<br>электронными таблицами, называется?                  | Microsoft Access<br>Microsoft Excel<br>Power Point<br>WarCraft II | Проверка вводимых значений                                         |
| 2 | Место пересечения столбца и строки в<br>электронной таблице называется:                        | запись<br>ячейка<br>квадратик<br>ссылка                           | Условие проверки<br>ип данных:<br>СписокИгнорировать пустые дчейки |
| 3 | Какой из типов данных не относится к основным<br>в эпектронных таблицах                        | число<br>текст<br>рисунок<br>формула                              | Значение: У Список допустиных значений<br>между У                  |
| 4 | К какому формату данных можно отнести запись<br>в ячейки "2,00E+09                             | экспоненциальный<br>числовой<br>текстовый<br>дата/время           | SC53:5C56                                                          |
| 5 | Какую формулу будет содержать ячейка D1<br>после копирования формулы "A1+SB1" из ячейки<br>C1? | A1+581<br>A2+581<br>B1+581<br>C1+A1                               | Распространить изненения на другие ячейки с тем же условием        |
| 6 | К какому виду встроенных функций относится<br>функция СУММ                                     | статистические<br>финансовые<br>логические                        |                                                                    |

- 6. Аналогичным образом оформите все ячейки ответов вашего теста.
- 7. В итоге должна получиться следующая картина (см. рис. 4).
- 8. В каждом поле для выбора ответа появляется ниспадающее меню, которое позволяет выбрать правильный ответа на данный вопрос.

| Τ  |    | Тест по теме "Электр                   | оннь   | іе таблицы Ехс   | el''             |
|----|----|----------------------------------------|--------|------------------|------------------|
|    | N2 |                                        | Вопрос | Варианты ответов | Omsem            |
| Г  |    |                                        |        | Microsoft Access | <b>•</b>         |
| 11 |    | Программа предназначенная для работы с |        | Microsoft Excel  | Microsoft Access |
| 11 | 1  | электронными таблицами, называется?    |        | Power Point      | Microsoft Excel  |
|    |    |                                        |        | WarCraft II      | WarCraft III     |

Этап №4. Выбор способов оценивания и подведения итогов.

Для подведения итогов тестирования можно использовать стандартные функции: ЕСЛИ и СУММ.

1. Перейдите на **Лист 3** (можно переименовать **Лист 3 – Обработка результатов,** вообще можно переименовать все листы для удобства вашей работы).

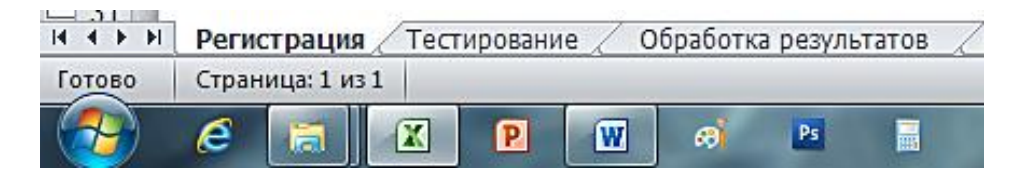

2. Создайте заготовку обработки данных по образцу (Рис. 5).

| Обработка р | езультатов |
|-------------|------------|
| № вопроса   | Ответ      |
| 1           |            |
| 2           |            |
| 3           |            |
| 4           |            |
| 5           |            |
| 6           |            |
| 7           |            |
| 8           |            |
| 9           |            |
| 10          |            |
| Общее       |            |
| количество  |            |
| баллов      |            |

Рис. 5.

- 1. После того, как таблица обработки результатов готова, приступим к настройке ответов.
- 2. Поставьте курсор в ячейку ответа вопроса №1.
- 3. Откройте вкладку Формулы / Вставить функцию.
- 4. В окне Мастер функций выберите функцию ЕСЛИ, нажмите кнопку ОК.
- 5. В ячейке появится формула для обработки результата теста (см. рис. 6)

Рис. 6

|                                                         |                  | Обработка                                                                                        | a    | p             | езультатов                                             |
|---------------------------------------------------------|------------------|--------------------------------------------------------------------------------------------------|------|---------------|--------------------------------------------------------|
|                                                         |                  | № вопроса                                                                                        |      |               | Ответ                                                  |
|                                                         |                  | 1                                                                                                |      |               | =ЕСЛИ()                                                |
|                                                         |                  | 2                                                                                                |      |               | 1                                                      |
| Аргументы функции                                       |                  |                                                                                                  |      |               | 8 - x - J                                              |
| ЕСЛИ                                                    |                  |                                                                                                  |      |               | 2                                                      |
| Лог_выражение                                           |                  | =                                                                                                | J    | логі          | ическое                                                |
| Значение_если_истина                                    |                  | =                                                                                                | J    | люб           | ioe P                                                  |
| Значение_если_ложь                                      |                  | =                                                                                                | J    | люб           | ioe P                                                  |
| Проверяет, выполняется ли усл<br>если нет.<br>Лог_вырах | овие, и<br>кение | =<br>возвращает одно значение, если<br>любое значение или выражение<br>значение ИСТИНА или ЛОЖЬ. | і 0і | но в<br>котој | ыполняется, и другое значение, рое при вычислении дает |
| Значение:                                               |                  |                                                                                                  |      |               | 1                                                      |
| Справка по этой функции                                 |                  |                                                                                                  |      |               | ОК Отмена                                              |

- 6. С помощью диалогового окна **Аргументы функции** в поле **Лог\_выражение** введите значение ячейки **D3** из **Листа 2**.
- 7. Для этого, не выходя из поля **Лог\_выражение** кликните на **Листе 2**, и выберите мышкой ячейку **D3**.
- 8. В окне Мастер функций, в строке Лог\_выражение появится следующая запись (см. Рис. 7)

| Рис. | 7 |
|------|---|
|------|---|

| Аргументы функции    |          |
|----------------------|----------|
| ЕСЛИ                 |          |
| Лог_выражение        | Лист2!D3 |
| Значение_если_истина |          |
| Значение_если_ложь   |          |

- 9. Не выходя из строки Лог\_выражение поставьте знак =, и укажите правильный ответ.
- 10. Для этого, не выходя из данного поля, перейдите на **Лист 2**, и кликните мышкой в ячейке C4 (в этой ячейке написан правильный ответ **Microsoft Excel**).
- 11. В строке Значение\_если\_истина напечатаем 1, а в строке Значение\_если\_ложь напечатаем 0.
- 12. У нас должна получиться следующая картина (см. Рис. 8).
- 13. Нажимаем клавишу ОК.

Рис. 8

| ЕСЛИ                                                                      |                                                                                      |                                                  |                                                                                                    |
|---------------------------------------------------------------------------|--------------------------------------------------------------------------------------|--------------------------------------------------|----------------------------------------------------------------------------------------------------|
| Лог_выражение                                                             | Лист 2!03=Лист 2!С4                                                                  | - 🔝 =                                            | ИСТИНА                                                                                                    |
| Значение_если_истина                                                      | 1                                                                                    | - 13                                             | 1                                                                                                    |
| Значение_если_ложь                                                        | 0                                                                                    | - 18                                             | 0                                                                                                    |
|                                                                           |                                                                                      |                                                  | 1                                                                                                    |
| Проверяет, выполняется ли ус<br>ссли нет.<br>Значенже_если                | ловие, и возвращает одно зна<br>"ложь значение, которое в<br>ЛОЖЬ. Если не указ      | =<br>ачение, если<br>возвращаетс<br>ано, возвраш | 1<br>оно выполняется, и другое значение,<br>я, если 'лог_выражение' имеет значени<br>дается значение ЛОЖЬ. |
| Проверяет, выполняется ли ус<br>если нет.<br>Значение_если<br>Значение: 1 | ловие, и возвращает одно эн<br><b>ложњ</b> значевие, которое в<br>ЛОЖЬ. Если не указ | =<br>ачение, если<br>юзвращаетс<br>ано, возврац  | 1<br>оно выполняется, и другое значение,<br>я, если 'лог_выражение' имеет значени<br>дается значение ЛОЖЬ. |

- 14. Аналогичным образом заполните все ячейки таблицы Обработка результатов.
- 15. В ячейке Общее количество баллов подсчитайте общую сумму баллов за правильные ответы.
- 16. Для этого сделайте активной ячейку **B13** (у вас это может быть другая ячейка, имеется ввиду ячейка в которой должно отображаться общее количество правильных ответов), и вызовите команду суммирования данных Формулы / Автосумма / Нажмите клавишу Enter.

#### Этап №5. Выбор способов оценивания и подведения итогов.

- 1. Перейдите на Лист 1.
- 2. Оформите Лист 1 в соответствие с образцом (Рис.9).

Рис. 9.

| Класс                             | Имя                                                                                    | Фамилия                                                                                                    | Оценк                              |
|-----------------------------------|----------------------------------------------------------------------------------------|----------------------------------------------------------------------------------------------------|------------------------------------|
|                                   |                                                                                        |                                                                                                    |                                    |
|                                   |                                                                                        |                                                                                                    |                                    |
|                                   |                                                                                        |                                                                                                    |                                    |
|                                   | Пояснени                                                                               | е к выполнению теста                                                                                                    |                                    |
| Сег<br>"Элект<br>введите<br>данны | одня на уроке вам б<br>ронные таблицы Ех<br>№ своего класса, в<br>ie. После чего, нажи | Будет предложено пройти тест по те<br>cel", в котором 10 вопросов. В поле<br>поле Имя и Фамилия введите свои<br>иите на клавишу Перейти к тестирої | еме<br>е Класс<br>і личны<br>ванию |

#### Алгоритм обработки оценки

- 1. Теперь настроим обработку вывода оценки.
- 2. Для выставления оценки используем функцию ЕСЛИ.
- 3. Сделайте активной ячейку Оценка (кликните мышкой по ячейке Оценка).
- 4. Вызовите команду для вставки функции ЕСЛИ, для этого воспользуйтесь меню программы:

# Формулы / Вставить функцию / Выберите логическую функцию ЕСЛИ /Нажмите клавишу ОК.

5. Появится диалоговое окно Аргументы функции (Рис.10).

Рис.10

| ЕСЛИ                                            |                                                  |                                                                             |                             |                                |                                 |
|-------------------------------------------------|--------------------------------------------------|-----------------------------------------------------------------------------|-----------------------------|--------------------------------|---------------------------------|
| Лог_выражен                                     | 1e                                               | <b>.</b>                                                                    | = лог                       | ческое                         |                                 |
| Значение_если_истин                             | на                                               | <b>1</b>                                                                    | = лю                        | ioe                            |                                 |
| Значение_если_лож                               | кь                                               | <b>1</b>                                                                    | = лю                        | oe                             |                                 |
| роверяет, выполняется ли                        | условие, и возвр                                 | ращает одно значение, е                                                     | =<br>сли оно е              | ыполняется, и                  | 1 другое значение               |
| Іроверяет, выполняется ли<br>сли нет.<br>Лог_вы | условие, и возвр<br>пражение любо<br>знач        | ращает одно значение, е<br>ое значение или выражен<br>ение ИСТИНА или ЛОЖЬ. | =<br>сли оно е<br>ние, кото | ыполняется, и<br>рое при вычис | и другое значение<br>лении дает |
| іроверяет, выполняется ли<br>сли нет.<br>Лог_вы | условие, и возвр<br><b>пражение</b> любо<br>знач | ращает одно значение, е<br>ре значение или выраже<br>ение ИСТИНА или ЛОЖЬ.  | =<br>сли оно в<br>ние, кото | ыполняется, и<br>рое при вычис | и другое значение<br>лении дает |

- 6. В строке Лог\_выражение (не выходя из ячейки) кликните на листе Обработка результатов (это лист 3) в ячейке Общее количество баллов (у нас это ячейка В13).
- 7. В этой же строке (Лог\_выражение) напечатайте текст >8;"5";
- 8. Не выходя из ячейки Лог\_выражение продолжите формулу: напечатайте функцию ЕСЛИ и скобку, далее кликните по ячейке Общее количество баллов (у нас это ячейка В13) введите текст >6;"4";
- 9. Не выходя из ячейки Лог\_выражение продолжите формулу: напечатайте функцию ЕСЛИ и скобку, далее кликните по ячейке Общее количество баллов (у нас это ячейка В13) введите текст >4;''3'';''2'')))
- 10. Формула должна выглядеть следующим образом:

# =ЕСЛИ('Обработка результатов'!В13>8;"5";ЕСЛИ('Обработка результатов'!В13>6;"4";

# ЕСЛИ('Обработка результатов'!В13>4;"3";"2")))

# Внимание! В конце формулы не забудьте поставить три скобки!

- 8. После ввода формулы нажмите кнопку ОК.
- 9. Проверьте работу формулы.

# Этап №6. Настройка листов, макросов.

- 1. Теперь настроем переходы между страницами.
- 2. Для этого установим кнопки для переходов между страницами.
- 3. Воспользуйтесь вкладкой Вставка / Фигуры... / Выберите понравившуюся фигуру.
- 4. Для ввода текста внутрь фигуры воспользуйтесь контекстным меню (правой клавишей мыши), **Изменить текст**. Введите текст для гиперссылки.
- 5. Настройте гиперссылку к кнопке **Перейти к тестированию**. Для этого выделите кнопку и во вкладке **Вставка**, выберите пункт меню **Гиперссылка**.
- 6. В окне Изменение гиперссылки выберите пункт Связь с ... / Местом в документе / Лист 2 (это лист Тестирование) Нажмите кнопку ОК (см. Рис. 11).

# Рис. 11

| Изменение гип                          | ерссылки                                                                                 |
|----------------------------------------|------------------------------------------------------------------------------------------|
| Связать с:                             | Текст: <<Выделенный фрагмент документа>> Подсказка                                       |
| е<br>файлом, <u>в</u> еб-<br>страницей | Введите адрес ячейки:<br>А1                                                              |
| местом в<br>локументе                  | Или выберите несто в документе:<br>— Ссылка на ячейку<br>— Регистрация<br>— Тестирование |
| новым<br>новым<br>локументом           | — 'Обработка результатов'<br>— Лист1<br>— Определенные имена                             |
| электро <u>н</u> ной                   | Удалить ссылку                                                                           |
| почтой                                 | ОК Отмена                                                                                |

- 7. Проверьте работу гиперссылки.
- 8. Аналогичным образом настройте гиперссылки переходов с Листа 2 на Лист 1, создав кнопку Просмотр результатов тестирования (см. Рис. 12).

| _       | тест по теше олектронные таблицы ехсег                                                       |                    |                 |  |
|---------|----------------------------------------------------------------------------------------------|--------------------|-----------------|--|
| NS      | Bonpo                                                                                        | ос Варианты ответо | Omsen           |  |
|         | Программа, предназначенная для работы с<br>электронными таблицами, называется?               | MICROSOTL ACCESS   | -               |  |
| 1       |                                                                                              | MICROSOTI EXCEL    | Microsoft Excel |  |
| - 12 -  |                                                                                              | Power Point        | -               |  |
| • • • = |                                                                                              | warcrantil         |                 |  |
|         |                                                                                              | запись             | -               |  |
| 2       | место пересечения столоца и строки в                                                         | ячеика             | ячейка          |  |
|         | электронной таблице называется                                                               | квадратик          | -               |  |
|         |                                                                                              | CODUING            |                 |  |
|         | Какой из типов данных не относится к                                                         | 44010              |                 |  |
| 3       |                                                                                              | TENCI              |                 |  |
|         | основным в электронных гаолицах                                                              | рисунок            |                 |  |
|         |                                                                                              | формула            |                 |  |
|         | K VENDARY COMPANY AND AN AND AN AND AN AND AN AND AN AND AN AND AN AND AN AND AN AND AND     | аксполонциальный   |                 |  |
| 4       | ть какому формату данных можно отнести<br>запись в внейки "2 00F+09                          | тексторый          |                 |  |
|         | 2,002.00                                                                                     | лата/премя         |                 |  |
|         |                                                                                              | A1+SR1             |                 |  |
|         | Какую формулу будет содержать ячейка D1                                                      | A2+SB1             |                 |  |
| 5       | после копирования формулы "=А1+SB1" из                                                       | B1+SB1             |                 |  |
|         | ячейки С1?                                                                                   | C1+41              |                 |  |
|         |                                                                                              | статистические     |                 |  |
|         | К какому виду встроенных функций                                                             | финансовые         |                 |  |
| 6       | относится функция СУММ                                                                       | финансовые         |                 |  |
|         | ·····                                                                                        | математические     |                 |  |
|         |                                                                                              | ИСТИНА             |                 |  |
|         | Что является аргументом полической                                                           | "1254"             |                 |  |
| 7       | функции?                                                                                     | "A1*82"            |                 |  |
|         |                                                                                              | "A1"               |                 |  |
|         |                                                                                              | 29                 |                 |  |
|         | Дано: А1=5, B2=2, C1=3, определить<br>результат выполнения следующей<br>формулы:=А1+C1*B2*C1 | 21                 |                 |  |
| 8       |                                                                                              | 24                 |                 |  |
|         |                                                                                              | 216                |                 |  |
|         |                                                                                              | таблицами          |                 |  |
|         | Продолжите: "Документы электронных                                                           | листами            |                 |  |
| 9       | таблиц могут включать несколько рабочих                                                      | книгами            |                 |  |
|         | листов и называются рабочими"                                                                | базами данных      |                 |  |
|         |                                                                                              | 14                 |                 |  |
|         | Дано A2=1, B2=2, C2=3, результатом                                                           | 11                 |                 |  |
| 10      | выполнения формулы =А2*А2+В2*В2+С2+С2                                                        | 12                 |                 |  |
|         | оудет                                                                                        | 13                 |                 |  |

# Создадим макрос, который очищает поля для возможности тестирования многократно и назначим макрос кнопке с названием *Очистка*.

- 1. **Макрос** набор команд, используемых для автоматического выполнения некоторых операций. В нашем случае это макрос, который очищает содержимое ячеек для дальнейшего тестирования учащихся.
- 2. Для того, чтобы все макрокоманды работали, необходимо произвести настройки Макроса (см. алгоритм настройки работы макроса).

# Алгоритм настройки работы макроса

Для того, чтобы все наши макрокоманды работали, необходимо произвести настройки программы **Excel**:

- 1. Мы предполагаем, что файл с программой уже открыт.
- 2. Выберите вкладку Файл (для офиса 2010) или кнопку Office (для версии программы 2007).
- 3. В данной вкладке выберите команду Параметры / Центр управления безопасностью / Параметры центра управления безопасностью.
- 4. Выберите пункт меню Параметры макросов. Установите переключатели так, как указано на Рис.13.
- 5. Нажмите кнопку ОК.
- 6. Настройки вступили в силу. Желательно, при тестировании учащихся на каждом компьютере произвести данные настройки программы.

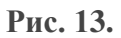

| Надежные издатели     | Параметры макросов                                                         |
|-----------------------|----------------------------------------------------------------------------|
| Надежные расположения |                                                                            |
| Належные документы    | Отключить все макросы <u>6</u> ез уведомления                              |
| Indexinate dokymenta  | О Отключить все макросы с уведомлением                                     |
| Надстройки            | Отключить все макросы кроме макросов с цифровой подписью                   |
| Параметры ActiveX     | Включить все макросы (не рекомендуется, возможен запуск опасной программы) |
| Параметры макросов    | Параметры макросов для разработчика                                        |
| Защищенный просмотр   | Доверять доступ к объектной модели проектов VBA                            |

#### Алгоритм создания макроса

- 3. Перейдите на Лист 1.
- 4. Выполните команду Вид / Макросы / Запись макроса.
- 5. В поле Имя макроса введите название макроса Очистка / нажмите на кнопку ОК.
- 6. Выделите все поля Листа 1 (Класс, Имя, Фамилия) и нажмите клавишу delete.
- 7. Выполните команду Вид / Макросы / Остановить запись.
- 8. На **Листе 1** создайте кнопку **Очистить введенные** данные (кнопка создается аналогично как кнопка Просмотр результатов тестирования), используя знания предыдущих пунктов лекции.
- 9. Теперь назначим нашей кнопке макрос Очистка.

- 10. Для этого выделим кнопку **Очистить введенные** данные, и правой клавишей мыши (используя контекстное меню) выберите пункт меню Назначить макрос / Выберите макрос Очистка / Нажмите клавишу ОК.
- 11. Проверьте работу Макроса.
- 12. Аналогичным образом создайте Макрос на Листе 2 (макрос очистки ответов учащихся).
- 13. Последний этап скрытие ярлычков Листов.
- 14. Для этого выберите вкладку (это команда для офиса 2010, для офиса 2007 кнопка Office) Файл / Параметры / Дополнительно / Отключите переключатель Показывать ярлычки листов (см. Рис.14).

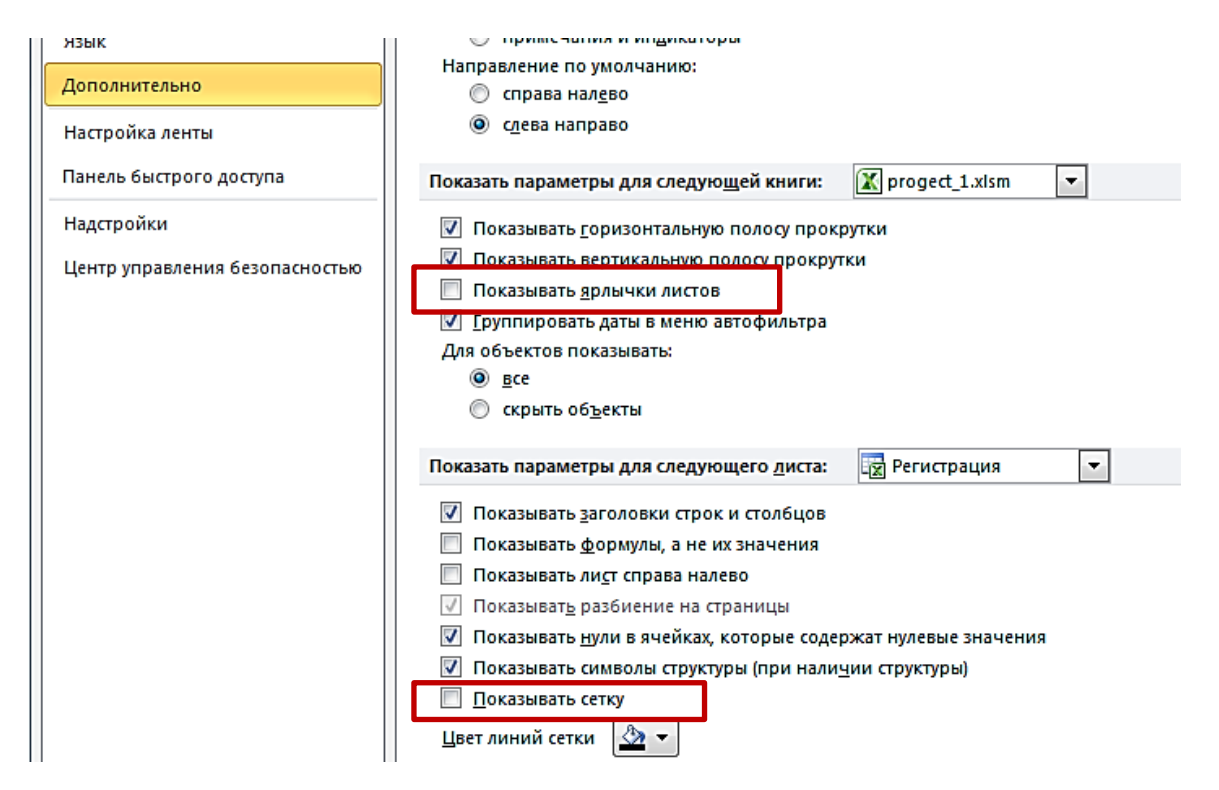

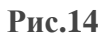

- 15. Аналогичным образом скроем сетку в нашем тесте.
- 16. Для этого выберите команду Вид / Снимите переключатель в меню Сетка ((см. Рис.14).
- 17. Наш тест готов, проверьте работу теста, а также всех ссылок.
- 18. Сохраните тест, Файл / Сохранить как.../Книга Excel с поддержкой макросов /ОК.

# Пример общего вида готового теста

|                                                                                                    | and when point bie i |                                                                          | N Donjoč Dopozina onizirov                                                                                                    |
|----------------------------------------------------------------------------------------------------|----------------------|--------------------------------------------------------------------------|----------------------------------------------------------------------------------------------------|
| 1900                                                                                                    | Имя                  | Фамилия Оценка                                                           | 1 Программа, предналначенная для работы Многосћ Ескен Риссић (Много<br>с алектронныма таблицами, назнаватом Ромет Ролт<br>Имогосћ Ескен Имогосћ (Секерска)<br>Имогосћ (Пекерска)<br>Имогосћ (Пекерска) |
| Ирина                                                                                                    | Иванова              | 5                                                                        | 2 Место пергоечения столбця и строи в межов накото пергоечения столбця и строи в межов накото по персоний таблице нашевется                                                                            |
|                                                                                                    |                      |                                                                          | 3 Какой на типов данних не относятся к текст<br>основним в алектронных таблицах<br>основним в алектронных таблицах                                                                                     |
| Пояснение к выполнению теста<br>Сегодия на уроке вам будет предложено пройти тест по теме<br>"Электронные таблицы Excel", в котором 10 вопросов. В поле Класс<br>ведите № своего класса, в поле Имя и Фанилия введите свои пичные<br>данные. После чего, нажмите на клавишу Перейти к тестированию. |                      | ютеста                                                                   | 4 Какору формату данных можно отнести численый<br>ались в лифия 2,005-09 Гессторий<br>Дата урина                                                                                                    |
|                                                                                                    |                      | пройти тест по теме<br>вопросов. В поле Класс<br>лия введите свои личные | Каную формулу будет содаркать жейка: <u>А11201</u><br>5 01 после аспирования формули <u>В1+361</u><br>*•А1201*а жилобала С17 С1+41                                                                     |
|                                                                                                    |                      | ерейти к тестированию.                                                   | 6 К каколу киду котроничка функций <u>финктоване</u><br>относится функция СУИМ<br>чателя сила соста                                                                                                    |
| перейти к тестированию                                                                                                    |                      | ванию                                                                    | 7 VTO ARINETICS BOYNEHTOM JOIN-BOOD<br>17254-<br>174152-<br>174152-<br>174152-<br>174152-                                                                                                    |
|                                                                                                    |                      | IDIANA.                                                                  | Дино: A1=5, 83-2, C1=3, определить 29   8 редультат выполнения сладующай 24   9 сорупат к41 21                                                                                                    |
|                                                                                                    | ОЧИСТИТЬ ВВЕДЕН      | чные                                                                     | Продоличите "Дорументи вонстронных <u>таблиции</u><br>рабочколати нерослати нерослати нерослати на<br>рабочколоти и наризаются <u>констания</u><br>рабочкология наризаются <u>констания</u>            |
| ДАННЫЕ                                                                                                    |                      |                                                                          | Дано А2=1, 82=2, С2=3, рекультатом 14<br>10 выполняема фосмулы                                                                                                    |